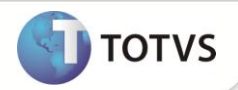

# PTU A550/A560 4.1

| Produto  | : | Microsiga Protheus <sup>®</sup> Plano de Saúde Versão 11 |                    |   |          |
|----------|---|----------------------------------------------------------|--------------------|---|----------|
| Chamado  | : | TFIK80                                                   | Data da publicação | : | 26/12/12 |
| País(es) | : | Todos                                                    | Banco(s) de Dados  | : | Todos    |

### Importante

Esta melhoria depende de execução do *update* de base U\_UPDPLSAH, conforme Procedimentos para Implementação.

Implementada rotina para atender ao Protocolo de Transações Unimed (PTU) do tipo de arquivo A550/A560 – Questionamento da Câmara de Contestação.

A transação de Arquivo A550/A560 tem a finalidade de enviar questionamentos realizados em faturamento de intercâmbio da Unimed devedora para a Unimed Prestadora dos Serviços (Credora) nos casos em que houver discordância dos itens cobrados, cujas negociações são efetuadas através do Sistema Ajius.

Há três tipos de arquivos do A550:

- **Tipo 1:** envio de arquivo para inclusão de questionamentos.
- **Tipo 5:** envio de fechamento da Unimed credora da contestação.
- Tipo 6: fechamento da Unimed devedora da contestação e o A560 que é a nota de Débito.

#### PROCEDIMENTOS PARA IMPLEMENTAÇÃO

Para viabilizar essa melhoria, é necessário aplicar o pacote de atualizações (Patch) deste chamado.

# Importante

Antes de executar o update UPDPLSAH é imprescindível:

- a) Realizar o *backup* da base de dados do produto que será executado o update (diretório \PROTHEUS11\_DATA\DATA e dos dicionários de dados SXs (diretório \PROTHEUS11\_DATA\SYSTEM.
- b) Os diretórios acima mencionados correspondem à instalação padrão do Protheus, portanto, devem ser alterados conforme o produto instalado na empresa.
- c) Essa rotina deve ser executada em modo exclusivo, ou seja, nenhum usuário deve estar utilizando o sistema.
- d) Se os dicionários de dados possuírem índices personalizados (criados pelo usuário), antes de executar o compatibilizador, certifique-se de que estão identificados pelo *nickname*. Caso o compatibilizador necessite criar índices, irá adicioná-los a

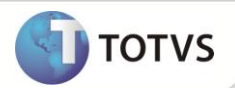

partir da ordem original instalada pelo Protheus, o que poderá sobrescrever índices personalizados, caso não estejam identificados pelo *nickname*.

e) O compatibilizador deve ser executado com a Integridade Referencial desativada\*.

| ر O<br>Dados (DB  | O procedimento a seguir deve ser realizado por um profissional qualificado como Administrador de Banco de                                                                                                    |  |  |  |
|-------------------|----------------------------------------------------------------------------------------------------|--|--|--|
|                   |                                                                                                    |  |  |  |
| <u>A a</u>        | ativação indevida da Integridade Referencial pode alterar drasticamente o relacionamento entre tabelas no                                                                                                    |  |  |  |
| <u>banco de c</u> | lados. Portanto, antes de utilizá-la, observe atentamente os procedimentos a seguir:                                                                                                    |  |  |  |
|                   |                                                                                                    |  |  |  |
| i.                | No <b>Configurador (SIGACFG)</b> , veja se a empresa utiliza <b>Integridade Referencial</b> , selecionando a opção<br>Integridade/Verificação (APCFG60A).                                                                                                    |  |  |  |
| ii.               | Se <b>não</b> há <b>Integridade Referencial ativa</b> , são relacionadas em uma nova janela todas as empresas e filiais cadastradas para o sistema e nenhuma delas estará selecionada. Neste caso, <b>E SOMENTE NESTE</b> , não é necessário qualquer outro procedimento de ativação ou desativação de integridade, basta finalizar a verificação e aplicar normalmente o compatibilizador, conforme instruções.                                                                                                    |  |  |  |
| iii.              | Se há Integridade Referencial ativa em todas as empresas e filiais, é exibida uma mensagem na janela Verificação de relacionamento entre tabelas. Confirme a mensagem para que a verificação seja concluída, ou;                                                                                                    |  |  |  |
| iv.               | Se <b>há Integridade Referencial ativa</b> em <b>uma ou mais empresas</b> , que não na sua totalidade, são relacionadas<br>em uma nova janela todas as empresas e filiais cadastradas para o sistema e, somente, a(s) que possui(em)<br>integridade estará(rão) selecionada(s). Anote qual(is) empresa(s) e/ou filial(is) possui(em) a integridade<br>ativada e reserve esta anotação para posterior consulta na reativação (ou ainda, contate nosso <b>Help Desk</b><br><b>Framework</b> para informações quanto a um arquivo que contém essa informação). |  |  |  |
| ۷.                | Nestes casos descritos nos itens iii ou iv, E SOMENTE NESTES CASOS, é necessário desativar tal integridade, selecionando a opção Integridade/Desativar (APCFG60D).                                                                                                    |  |  |  |
| vi.               | Quando desativada a Integridade Referencial, execute o compatibilizador, conforme instruções.                                                                                                    |  |  |  |
| vii.              | Aplicado o compatibilizador, a Integridade Referencial deve ser reativada, SE E SOMENTE SE tiver sido desativada, através da opção Integridade/Ativar (APCFG60). Para isso, tenha em mãos as informações da(s) empresa(s) e/ou filial(is) que possuía(m) ativação da integridade, selecione-a(s) novamente e confirme a ativação.                                                                                                    |  |  |  |
|                   | Contate o Help Desk Framework EM CASO DE DÚVIDAS!                                                                                                    |  |  |  |

1. Em Microsiga Protheus® Smart Client, digite U\_UPDPLSAH() no campo Programa Inicial.

# Importante

Para a correta atualização do dicionário de dados, certifique-se que a data do update seja igual ou superior a 23/12/2012.

- 2. Clique em **Ok** para continuar.
- Após a confirmação é exibida uma tela para a seleção da empresa em que o dicionário de dados será modificado. Selecione a empresa desejada e confirme.

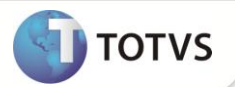

- 4. Ao confirmar é exibida uma mensagem de advertência sobre o *backup* e a necessidade de sua execução em **modo** exclusivo.
- 5. Clique em **Processar** para iniciar o processamento. O primeiro passo da execução é a preparação dos arquivos, conforme mensagem explicativa apresentada na tela.
- 6. Em seguida, é exibida a janela **Atualização concluída** com o histórico (*log*) de todas as atualizações processadas. Nesse *log* de atualização são apresentados somente os campos atualizados pelo programa. O *update*/compatibilizador cria os campos que ainda não existem no dicionário de dados.
- 7. Clique em **Gravar** para salvar o histórico (*log*) apresentado.
  - 8. Clique em **Ok** para encerrar o processamento.

### ATUALIZAÇÕES DO COMPATIBILIZADOR

1. Criação de Perguntas no arquivo SX1 – Cadastro de Perguntes:

| Pergunte | Diretório de Gravação? |
|----------|------------------------|
| Grupo    | PLU550                 |
| Ordem    | 01                     |
| Тіро     | C                      |
| Tamanho  | 50                     |
|          |                        |
| Pergunte | Layout A550?           |
| Grupo    | PLU550                 |
| Ordem    | 02                     |
| Тіро     | C                      |
| Tamanho  | 10                     |
|          |                        |
| Pergunte | Tipo Arquivo ?         |
| Grupo    | PLU550                 |
| Ordem    | 03                     |
| Тіро     | Ν                      |
| Tamanho  | 01                     |
|          |                        |
| Pergunte | Diretório de Gravação? |
| Grupo    | PLU560                 |
| Ordem    | 01                     |
| Тіро     | C                      |
| Tamanho  | 50                     |

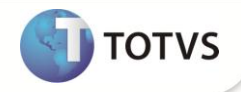

| Pergunte | Layout A560 ? |
|----------|---------------|
| Grupo    | PLU560        |
| Ordem    | 02            |
| Тіро     | c             |
| Tamanho  | 10            |
|          |               |

| Pergunte | Vencimento ? |
|----------|--------------|
| Grupo    | PLU560       |
| Ordem    | 03           |
| Тіро     | D            |
| Tamanho  | 08           |

| Pergunte | Natureza Abatimento? |
|----------|----------------------|
| Grupo    | PLU560               |
| Ordem    | 04                   |
| Тіро     | C                    |
| Tamanho  | 40                   |

#### 2. Criação de Campos no arquivo SX3 – Campos:

• Tabela BCT – Motivos de Glosas

| Campo       | BCT_EDI550          |
|-------------|---------------------|
| Тіро        | c                   |
| Tamanho     | 02                  |
| Decimal     | 0                   |
| Formato     | @!                  |
| Título      | Cod. Edi 550        |
| Descrição   | Cod. Edi 550        |
| Nível       | 1                   |
| Usado       | Sim                 |
| Obrigatório | Não                 |
| Browse      | Não                 |
| Help        | Cod. EDI do PTU 550 |

• Tabela BD7 – Part Honorários Médicos Itens

| Campo       | BD7_SEQ500              |
|-------------|-------------------------|
| Тіро        | c                       |
| Tamanho     | 08                      |
| Decimal     | 0                       |
| Formato     | @!                      |
| Título      | Seq.Imp.A500            |
| Descrição   | Seq. Importação do A500 |
| Nível       | 1                       |
| Usado       | Sim                     |
| Obrigatório | Não                     |
| Browse      | Não                     |
| Help        | Seq. Importação do A500 |

| Campo       | BD7_VLAPAJ            |
|-------------|-----------------------|
| Тіро        | Ν                     |
| Tamanho     | 17                    |
| Decimal     | 2                     |
| Formato     | @E 999,999,999.99     |
| Título      | Vlr.Apr.Ajiu          |
| Descrição   | Vlr.Apresentado Ajius |
| Nível       | 1                     |
| Usado       | Sim                   |
| Obrigatório | Não                   |
| Browse      | Não                   |
| Help        | VIr.Apresentado Ajius |

| Campo     | BD7_VLADSE             |
|-----------|------------------------|
| Тіро      | Ν                      |
| Tamanho   | 17                     |
| Decimal   | 2                      |
| Formato   | @E 999,999,999.99      |
| Título    | VI.Ad.Se Aji           |
| Descrição | Vlr.Adic.Serviço Ajius |
| Nível     | 1                      |

TOTVS

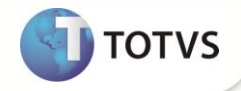

| Usado       | Sim                    |
|-------------|------------------------|
| Obrigatório | Não                    |
| Browse      | Não                    |
| Help        | Vlr.Adic.Serviço Ajius |

• Tabela BRJ – Importação de Guias

| Campo       | BRJ_NIV550    |
|-------------|---------------|
| Тіро        | C             |
| Tamanho     | 01            |
| Decimal     | 0             |
| Formato     | @!            |
| Título      | Nível A550    |
| Descrição   | Nível do A550 |
| Nível       | 1             |
| Usado       | Sim           |
| Obrigatório | Não           |
| Browse      | Não           |
| Help        | Nível do A550 |

# Importante

O tamanho dos campos que possuem grupo pode variar conforme ambiente em uso.

#### 3. Criação de Consulta Padrão no arquivo SX5 – Tabelas Genéricas:

• Pesquisa ZO:

| Chave | Descrição                                                  |  |
|-------|------------------------------------------------------------|--|
| 00    | Código De Motivos De Questionamento                        |  |
| 01    | Acréscimo De 30% Indevido Nos Valores De Hm                |  |
| 02    | Acresc.Indevido Nos VIr De Hm P/Usuário Com Plano Basic    |  |
| 03    | Apresent. Atend.de saúde ocupac.com atend.de med.assis.    |  |
| 04    | Assinatura Do Cliente                                      |  |
| 05    | Atendimento Ao Cliente Com O Cartão Vencido                |  |
| 06    | Atend.contrario as inf.constantes do cartão de identif.    |  |
| 07    | Ausência de carimbo e assinat. Do médico auditor em cta    |  |
| 09    | Ausência do relat. Do médico auditor em ctas de intern.    |  |
| 13    | Cobr.De Aux/Anest.Em Discordância Com O Rol De Proc.Unimed |  |

6

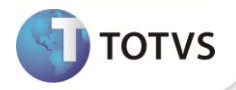

| 14 | Cobr.de diária de acomp. P/clientes com direito acomod.col. |
|----|-------------------------------------------------------------|
| 16 | Cobrança Não Confere Com O Informado Na Guia                |
| 17 | Glosa, conforme descrito no relat. Da audit. De enfermagem  |
| 18 | Glosa, conforme descrito no relat.da auditoria médica       |
| 19 | Consulta Retorno                                            |
| 20 | Ctas hospit.parc.(abertas) ou em discordância c/ regras     |
| 21 | Dietoterapia Oral Prescrita Pelo Médico Assistente          |
| 22 | Divergência No Valor Cobrado                                |
| 23 | Doc.original não enviado ou em discord. Com as regras       |
| 24 | Duplicidade Na Cobrança.                                    |
| 28 | Falta discr.individ.do vlr dos mat med.,hm,diarias e tx     |
| 29 | Fora do prazo para apresent.(180/150 da data do atend)      |
| 30 | Fora do prazo para contestação (60 dias da dt. Do venc)     |
| 31 | Procedimento não autorizado, mas que necessita de autor.    |
| 32 | Procedimento Não Compatível Com O Sexo Da (O) Cliente       |
| 33 | Quantidade De Serviço Realizado Acima Da Autorizada         |
| 35 | Cobr.indevida de tx de instrum. E de instrum. Cirúrgica     |
| 36 | Taxa de intercambio a maior para atend.de saúde ocupac.     |
| 37 | Taxa De Intercambio Para Apresentação Superior 90 Dias      |
| 39 | Usuário Esta Cumprindo Cpt (Carência Parcial Temporária)    |
| 40 | Usuário Não Identif. Ou Não Pertence Unimed De Cobrança     |
| 41 | VIrs dos hm calc.em diverg.com a via de acesso do proc.     |
| 42 | Visita hospit.(10102019) já inc. Nos cuidados pré e pós.    |
| 44 | Procedimento Considerado Como Experimental                  |
| 45 | Cobr.de proced.em discord.com a codific. E as instruc.      |
| 46 | Cobr.ref.aos proced. Cobertos pelo contr.padrão de int.     |
| 47 | Cliente Sem Cobertura Contratual                            |
| 48 | Taxa de interc.a maior que a norma do manual do interc.     |
| 49 | Partic.de cirurgião não prevista para este procedimento.    |
| 50 | Part. Do 1. Auxiliar não prevista p/ este procedimento      |
| 51 | Part. do 2. auxiliar não prevista p/ este procedimento      |
| 52 | Part. Do 3. Auxiliar não prevista p/ este procedimento      |
| 53 | Part. Do 4. Auxiliar não prevista p/ este procedimento      |
| 54 | Part. Do anestesista não prevista p/ este procedimento      |
| 55 | Part. Do aux. De anest. Não prevista para este proced.      |

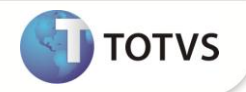

| 56 | Part. Do clinico não prevista para este procedimento  |  |
|----|-------------------------------------------------------|--|
| 57 | Part. Do pediatra não prevista para este procedimento |  |
| 58 | Part. Do perfusionista não prevista para este proced. |  |
| 59 | Part. H - hosp/lab/cli não prevista para este proced. |  |
| 60 | Part. X - custo op.do raio x (sem hm) não prevista    |  |
| 61 | Numero De Autorização Invalida                        |  |
| 98 | Outros                                                |  |
| 99 | Item Não Contestado                                   |  |

#### PROCEDIMENTOS PARA CONFIGURAÇÃO

1. No **Configurador (SIGACFG)** acesse **Ambientes/Cadastro/Menu (CFGX013)**. Informe a nova opção de menu do Plano de Saúde, conforme instruções a seguir:

| Menu           | Atualizações    |
|----------------|-----------------|
| Submenu        | Edi-exportação  |
| Nome da Rotina | Layout A550     |
| Programa       | PLSUA550        |
| Módulo         | Plano de Saúde  |
| Тіро           | Função Protheus |

| Menu           | Atualizações    |  |
|----------------|-----------------|--|
| Submenu        | Edi-exportação  |  |
| Nome da Rotina | Layout A560     |  |
| Programa       | PLSUA560        |  |
| Módulo         | Plano de Saúde  |  |
| Тіро           | Função Protheus |  |

#### PROCEDIMENTOS PARA UTILIZAÇÃO

- 1. No Plano de Saúde (SIGAPLS) acesse Miscelânea/Unimed/Edi-exportação/Layout A550 (PLSUA550).
- 2. Preencha as informações dos parâmetros.
- 3. Gere o arquivo, clique em **ok**.
- 4. Confira os dados e confirme.
- 5. No Plano de Saúde (SIGAPLS) acesse Miscelânea/Unimed/Edi-exportação/Layout A560 (PLSUA560).

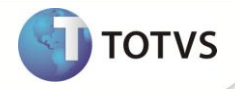

- 6. Preencha as informações dos parâmetros.
- 7. Gere o arquivo, clique em **ok**.
- 8. Confira os dados e confirme.

### INFORMAÇÕES TÉCNICAS

| Tabelas Utilizadas    | BD5 – Contas Médias<br>BD6 – Eventos das Contas Médicas<br>BD7 – Eventos das Contas Médicas<br>BRJ – Importações de Guias          |
|-----------------------|----------------------------------------------------------------------------------------------------|
| Funções Envolvidas    | PLSUA550 – Ptu A550 exportação<br>PLSP550 – Ptu A550 importação<br>PLSP500 – Ptu A500 importação<br>PLSUA560 – Ptu A560 exportação |
| Sistemas Operacionais | Windows®/Linux ®                                                                                                    |